# Keep learning over vacation with *i-Ready*!

Your student can continue learning over vacation with *i-Ready* Online Lessons and Learning Games! To check if your computer, iPad<sup>®</sup>, and internet connection meet *i-Ready* system requirements, please visit **i-Ready.com/Support**.

To the right is an *i-Ready* login card with instructions for how to log in to *i-Ready* outside of school. To protect their privacy, your student's password is not included. Instead, you will find their password hint. Please contact your student's teacher if they do not remember their password.

For more information on how you can support your student, visit **i-ReadyCentral.com/FamilyCenter**.

## i-Ready Login Information

#### **Student Name**

- On the computer, go to Login.i-Ready.com.
  On the iPad, download the latest version of the *i-Ready for Students* app.
- 2 Enter **username**.
- 3 Enter password. Your student's password hint is:
- 4 Select state from the dropdown menu.
- 5 Click Go!

© 2019 Curriculum Associates, LLC. All rights reserved. | 11/19 0K iPad® is a registered trademark of Apple, Inc.

# Keep learning over vacation with *i-Ready*!

Your student can continue learning over vacation with *i-Ready* Online Lessons and Learning Games! To check if your computer, iPad<sup>®</sup>, and internet connection meet *i-Ready* system requirements, please visit **i-Ready.com/Support**.

To the right is an *i-Ready* login card with instructions for how to log in to *i-Ready* outside of school. To protect their privacy, your student's password is not included. Instead, you will find their password hint. Please contact your student's teacher if they do not remember their password.

P

For more information on how you can support your student, visit **i-ReadyCentral.com/FamilyCenter**.

## i-Ready Login Information

#### **Student Name**

- On the computer, go to Login.i-Ready.com.
  On the iPad, download the latest version of the *i-Ready for Students* app.
- 2 Enter **username**.
- Enter password. Your student's password hint is:
- 4 Select state from the dropdown menu.
- 5 Click Go!

## iContinúe el aprendizaje durante las vacaciones con *i-Reαdy*!

¡Su estudiante puede seguir aprendiendo durante las vacaciones con *i-Ready* Online Lessons and Learning Games! Para comprobar si su computadora, iPad<sup>®</sup>, y su conexión a internet cumplen con los requisitos de *i-Ready*, por favor visite **i-Ready.com/Support**.

A la derecha se encuentra una tarjeta de inicio de sesión en *i-Ready*, que contiene instrucciones para iniciar sesión en *i-Ready* fuera de la escuela. No incluye la contraseña de su estudiante por motivos de privacidad. Lo que sí muestra es su pista para recordar la contraseña. Si su estudiante no recuerda su contraseña, por favor contacte a su maestro.

Para leer más información sobre cómo brindar apoyo a su estudiante, visite i-ReadyCentral.com/FamilyCenter.

© 2019 Curriculum Associates, LLC. All rights reserved. | 11/19 0K

### 📦 i-Ready<sup>.</sup> Información de Acceso

## Nombre del estudiante

- En una computadora, visite: login.i-ready.com.
  En iPad, descargue la última versión de la aplicación *i-Ready for Students*.
- 2 Entre su nombre de usuario. (no distingue entre mayúsculas y minúsculas)
- 3 Entre su contraseña. La pista para recordar su contraseña es:
- 4 Escoja su **estado** de la lista.
- 5 Presione **Go!**

iPad® is a registered trademark of Apple, Inc.

## iContinúe el aprendizaje durante las vacaciones con *i-Ready*!

¡Su estudiante puede seguir aprendiendo durante las vacaciones con *i-Ready* Online Lessons and Learning Games! Para comprobar si su computadora, iPad<sup>®</sup>, y su conexión a internet cumplen con los requisitos de *i-Ready*, por favor visite **i-Ready.com/Support**.

A la derecha se encuentra una tarjeta de inicio de sesión en *i-Ready*, que contiene instrucciones para iniciar sesión en *i-Ready* fuera de la escuela. No incluye la contraseña de su estudiante por motivos de privacidad. Lo que sí muestra es su pista para recordar la contraseña. Si su estudiante no recuerda su contraseña, por favor contacte a su maestro.

Para leer más información sobre cómo brindar apoyo a su estudiante, visite i-ReadyCentral.com/FamilyCenter.

### 📦 i-Ready<sup>.</sup> Información de Acceso

## Nombre del estudiante

- En una computadora, visite: login.i-ready.com.
  En iPad, descargue la última versión de la aplicación *i-Ready for Students*.
- 2 Entre su nombre de usuario. (no distingue entre mayúsculas y minúsculas)
- Entre su contraseña.
  La pista para recordar su contraseña es:
- 4 Escoja su **estado** de la lista.
- 5 Presione Go!